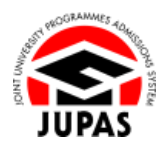

| Introduction                                                                                                    | <u>簡介</u>                                                                            |
|----------------------------------------------------------------------------------------------------|--------------------------------------------------------------------------------------|
| You can upload your Student Learning Profile (SLP) via your JUPAS account for consideration by the 9 JUPAS participating-institutions and the SSSDP institutions. Hard copy / email submission will NOT be accepted. | 你可透過「大學聯招辦法」帳戶上載學生學習概覽(SLP)供9所「大學<br>聯招辦法」參與院校及SSSDP「資助計劃」院校作參考用。列印本/經電<br>郵遞交,概不接受。 |
| The supporting document to be uploaded <b>MUST</b> be in one single file in PDF format, with a maximum file size of 3MB.                                                                                             | 上載的 SLP 必須為單一不大於 3MB 的 PDF 檔案。                                                       |
| Submission / further amendment after the deadline will NOT be accepted.                                                                                                    | 逾期遞交 / 修改·概不接受。                                                                      |
| If you wish to find out more details about SLP, please visit the sections of <u>"Student Learning Profile (SLP)"</u> and <u>"FAQ"</u> on the JUPAS website.                                                          | 如果你想了解更多關於 SLP 的資訊‧請瀏覽「大學聯招辦法」網站的 <u>「學</u><br><u>生學習概覽(SLP)」</u> 及「常見問題」部分。         |
| Should there be any inconsistency or ambiguity between the English version and the Chinese version, the English version shall prevail.                                                                               | 此中文版本為英文版本譯本,如中、英文兩個版本有任何抵觸或不相符之<br>處,概以英文版本為準。                                      |

Last updated on 4 October 2024 於 2024 年 10 月 4 日更新 3.2 Upload Student Learning Profile (SLP) 3.2 上載學生學習概覽(SLP)

## <u>Upload SLP 上載 SLP</u>

 Click "My Application" and then click "Student Learning Profile (SLP)". 按「My Application」,然後按「Student Learning Profile (SLP)」。

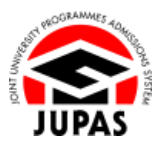

| ♦ Home Message Box                                           | e Logout                                                              |                           | Web                           | ome CHAN Tai Man         | DEMO 2012 (HAR) DEMO     |
|--------------------------------------------------------------|-----------------------------------------------------------------------|---------------------------|-------------------------------|--------------------------|--------------------------|
| Personal Profile     My Application                          | Admissions Exercise: YYYY JUPAS Admission<br>Application No.:         |                           |                               |                          |                          |
| My Application Ct                                            | My Application Checklist                                              |                           |                               |                          | Important Dates          |
| Application Summary                                          |                                                                       |                           |                               |                          |                          |
| <ul> <li>Other Qualifications and<br/>information</li> </ul> |                                                                       |                           |                               |                          |                          |
| <ul> <li>My HKDSE Examination<br/>Year(s)</li> </ul>         |                                                                       | No. of Items              | No. of<br>Supporting<br>Docs. | No. of Items<br>Verified | Deadline                 |
| <ul> <li>Cancel My JUPAS<br/>Application</li> </ul>          |                                                                       |                           | Uploaded                      |                          |                          |
| Programme Choices                                            | Mandatory                                                             |                           |                               |                          |                          |
| <ul> <li>Payment</li> </ul>                                  | Application Fee                                                       | Paid                      | N/A                           | NIA                      | di fan 2040 in hit Pen   |
| My Declaration                                               | My CONFIRMED Programme Choices (for consideration by institutions)    | 20                        | NIA                           | N/A                      | Designated Periods       |
| Download Area                                                | Optional                                                              |                           |                               |                          |                          |
| Message Box                                                  | Disability                                                            | 0                         | 0                             | NA                       | di fan 2010 i'r fel Per  |
| Contact Us                                                   | Other Experiences and Achievements in Competitions / Activities (OEA) | 0<br>N (Additional Info.) | 0                             | NA                       | di fan 2040 i til Pel    |
|                                                              | Atternative Qualification(s) in Chinese Language (ACL)                | 0                         | 0                             | 0                        | di fan 2040 in 10 Per    |
|                                                              | Music Qualifications                                                  | 0                         | NIA                           | 0                        | di fan 2040 in 10 Per    |
|                                                              | Other Academic Results. (Language Subjects)                           | 0                         | NIA                           | 0                        | di fan 2040 in Ni Pel    |
|                                                              | Prior Education                                                       | 0                         | NIA                           | N/A                      | di fan 2040 in 16 Per    |
|                                                              | Student Learning Profile (SLP)                                        | 0                         | 0                             | N/A                      | All fam 2010 in the Pain |
|                                                              | حري                                                                   |                           |                               |                          |                          |

## 2. Click **"Edit"**. 按「**Edit**」。

## Other Qualifications and Information OFA Significations Other Academic Results (Language Subjects) Music Qualifications Disability Submission of SLP Deadline for Submission: Supression of SLP Deadline for Submission: Supression of SLP Deadline for Submission: Supression of SLP Deadline for Submission: Supression of SLP Attrastic Full Nor should always click "Submit' to save the file you have selected before leaving this page, otherwise you will lose all the information you have entered. At the above deadline, your submission will be allowed ater the deadline. Submission will be allowed ater the deadline. Benefitter Time out (Data)s No Record Found. No Record Found.

JUPAS

3.2 Upload Student Learning Profile (SLP) 3.2 上載學生學習概覽(SLP)

3. Upload the SLP file.

The file **MUST** be in PDF format with a maximum file size of 3MB.

上載你的 SLP 檔案。

上載的檔案必須為不大於 3MB 的 PDF 格式。

4. Click "Submit".

按「Submit」。

| 5. | Your SLP file has been uploaded successfully. | You can click the file name to |
|----|-----------------------------------------------|--------------------------------|
|    | view the uploaded file.                       |                                |

You can also click **"Edit"** again to re-upload / remove the SLP file on or before the submission deadline.

你已成功上載 SLP 檔案。你可以按檔案名稱檢視已上載的檔案。 你亦可於遞交限期前,再次按「Edit」重新上載 / 刪除 SLP 檔案。

 Check carefully the SLP file uploaded before leaving this page. 離開此頁面前,請細心查閱已上載的 SLP 檔案。

| ISA SLP                         | Other Academic Results (Language Subjects) Music Qualifications Prior Education Alternative Qualification(s) in Chinese Language (A                                |
|---------------------------------|----------------------------------------------------------------------------------------------------|
| tudent Lear                     | ning Profile (SLP) @ <u>Website</u> 🌮 FAQ <u>M User Guide</u>                                                                                                    |
| Please                          | click "Submit" before you exit from this page, otherwise you will lose all the information you have entered on this page.                                          |
| Submission                      | l of SLP                                                                                                    |
| Deadline fo                     | r Submission: Jill Japa Jilliol (18. 18. 19. 19. 19. 19. 19. 19. 19. 19. 19. 19                                                                                    |
| SAVING YO                       | UR FILE                                                                                                    |
| You should                      | always click "Submit" to save the file you have selected before leaving this page, otherwise you will lose all the information you have entered.                   |
| After you have                  | ve left this page, you can still return to this page on or before the above deadline and re-upload a new file. Remember to click "Submit" again to save the new fi |
| At the above                    | i deadline, your submission shall prevail.                                                                                                    |
| No further an                   | mendments / resubmission will be allowed after the deadline.                                                                                                    |
| 30-minute T                     | (ime-out ( <u>Details</u> )                                                                                                    |
| udent Learning                  | g Profile (File format: PDF, Maximum file size: 3MB)                                                                                                    |
| Please note the<br>Please click | hat a newly uploaded file will replace the previous one.<br>"Submit" to complete the uploading.                                                                    |
| Browse                          | filename.pdf                                                                                                    |
| 10                              |                                                                                                    |

| Disability   | ouer tennene tenna femilinnille andeces : mane anamentous : t tot cancanou : uterunne annucemotist in currose caullanille fue                                          |
|--------------|----------------------------------------------------------------------------------------------------|
| 📀 'SLP' fi   | e has successfully been uploaded.                                                                                                    |
| Edit         |                                                                                                    |
| Student Lea  | rning Profile (SLP) 🛞 Website 🥩 FAQ 🚺 User Guide                                                                                                    |
| Submissio    | n of SLP                                                                                                    |
| Deadline     | or Submission: 30 Japa 2006 p. m. m.                                                                                                    |
| SAVING Y     | DUR FILE                                                                                                    |
| You should   | always click "Submit" to save the file you have selected before leaving this page, otherwise you will lose all the information you have entered.                       |
| After you h  | ave left this page, you can still return to this page on or before the above deadline and re-upload a new file. Remember to click "Submit" again to save the new file. |
| At the above | e deadline, your submission shall prevail.                                                                                                    |
| No further a | amendments / resubmission will be allowed after the deadline.                                                                                                    |
| 30-minute    | Time-out (Details)                                                                                                    |
|              |                                                                                                    |
|              |                                                                                                    |